## Verificación y descarga de documentos electrónicos emitidos por el Registro Civil para terceros

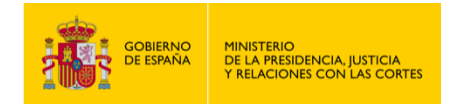

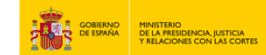

VERIFICACIÓN Y DESCARGA DE DOCUMENTOS ELECTRÓNICOS EMITIDOS POR EL REGISTRO CIVIL PARA TERCEROS

- 1. Accede a "https://sede.mjusticia.gob.es/es/tramites/otros-tramites-de-registro-civil ".
- 2. Haz clic en "Tramitación On-line sin identificación mediante CL@VE".

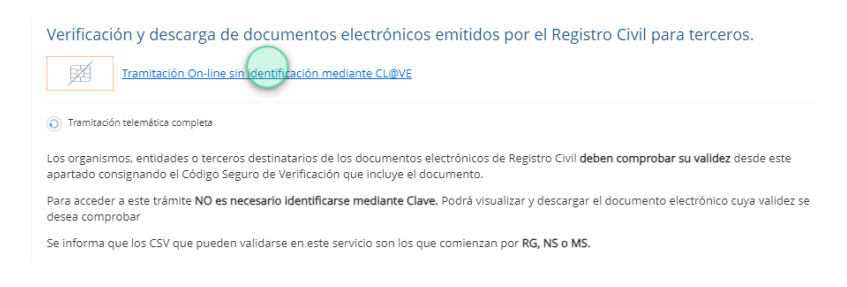

3. A continuación, rellena el apartado con el Código Seguro de Verificación y la fecha de emisión del documento del Registro Civil.

#### Verificación CSV de documentos de Registro Civil

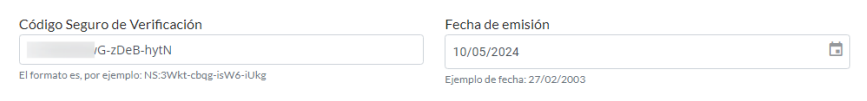

4. Pulsa en "No soy un robot".

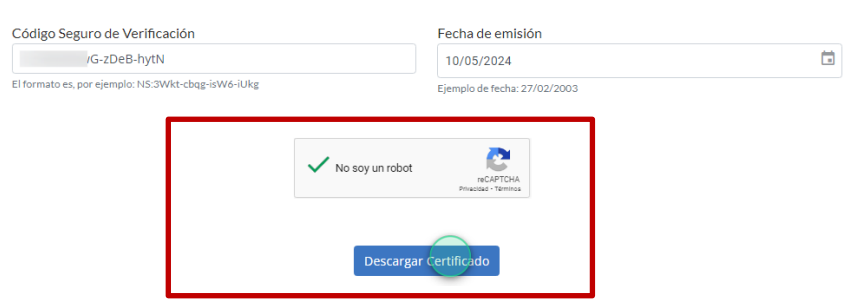

Verificación CSV de documentos de Registro Civil

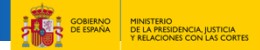

### 5. A continuación, resuelve la verificación.

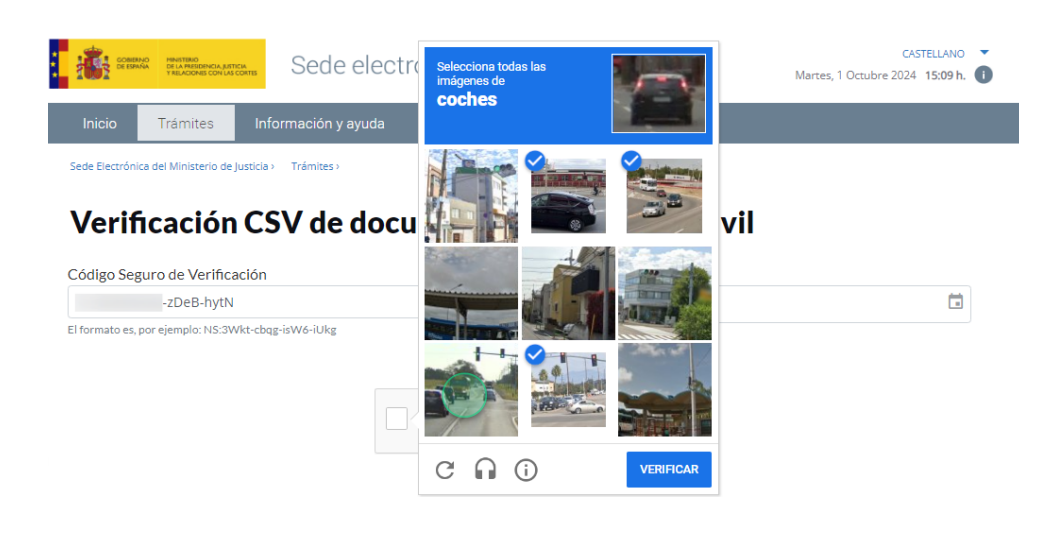

6. Haz clic en "VERIFICAR".

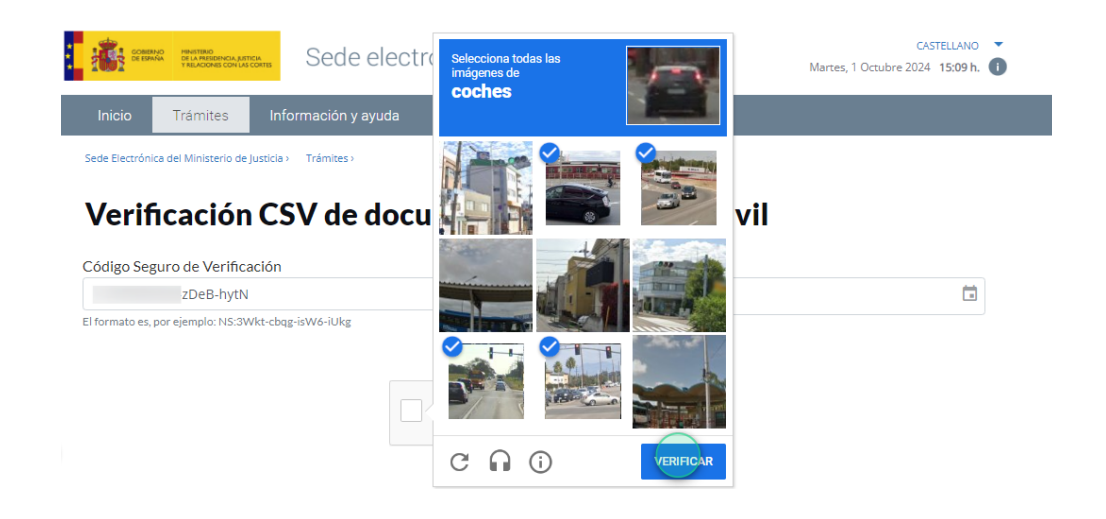

7. Pulsa en "Descargar Certificado".

# Código Seguro de Verificación Fecha de emisión G-zDeB-hytN 10/05/2024 El tromato es, por ejemplo: NS.3WKs:cbag-isW6-tUkg Ejemplo de fecha: 27/02/2003

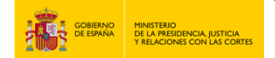

### 8. El fichero se descargará de forma automática.

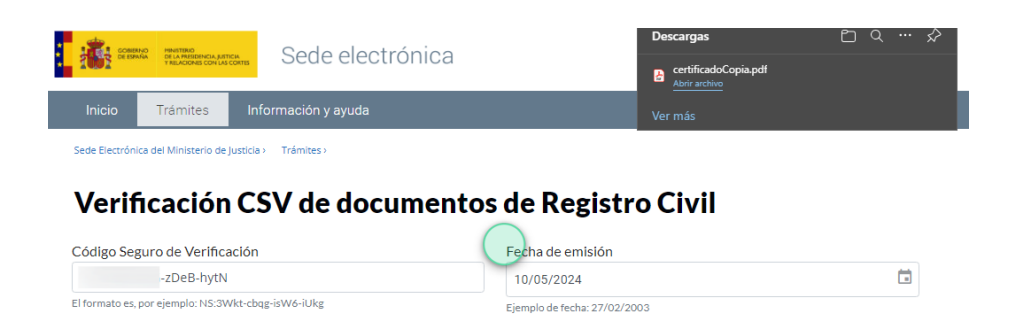

• Para cualquier duda que haya quedado resuelta, ve aquí: <u>https://sede.mjusticia.gob.es/es/informacion-ayuda/faq-registro-civil</u>

USO OFICIAL TLP: GREEN Verificación y descarga de documentos electrónicos emitidos por el Registro Civil 4